- 1. An individual who has been designated as an instructor of record for a course managed in OLCM will receive an email prompt from the system with a link to log in. All instructors should log into OLCM using their ONYEN and password: <a href="https://olcm.oasis.unc.edu">https://olcm.oasis.unc.edu</a>.
- 2. The system will default to the most recent semester, and display all contracts that have been assigned to the instructor in question. To view and approve each contract, the instructor should select the green +View button.

| Online Learning Contract Manager                 |                                           |                                                       |                              |                                             |                                      |                               |                                                    |                                           |                                                                |                                                 |        |
|--------------------------------------------------|-------------------------------------------|-------------------------------------------------------|------------------------------|---------------------------------------------|--------------------------------------|-------------------------------|----------------------------------------------------|-------------------------------------------|----------------------------------------------------------------|-------------------------------------------------|--------|
|                                                  |                                           |                                                       |                              |                                             |                                      | Lo                            | ogged in as                                        | Resume as                                 | Help• H                                                        | lelp Request                                    | Logout |
| Filter<br>Term:<br>[Spring 2021 (dev) ( Open ) ~ | Welcome t<br>• Spring<br>Action<br>+ View | to the Online Lea<br>2021 (dev) is open fo<br>Student | Major<br>BAMNGT<br>Sociology | ct Manage<br>through 5/1<br>Subject<br>HIST | er.<br>//2021. Uni<br>Cat.No.<br>496 | t-defined d<br>Section<br>N/E | Course<br>INDEPENDENT<br>RESEARCH IN HIS<br>(3.0h) | oply.<br>Instructor<br>ST Bull,<br>Marcus | <ul> <li>Status</li> <li>student revie<br/>complete</li> </ul> | »<br>Next<br>Action<br>w:: instructor<br>review | r      |

3. The review window has three main tabs: Home, the Update tab (default), the Review (Required) tab, and the GT 2 Students tab. Instructors can review the content entered by the student on the Update tab, and make changes to the course information using the green Edit button if needed.

| Online Learning Contract Manager                                                                                                    | Logged in as                                                                                                    | Resume as                             | Help -       | Help Request      | Logout |
|----------------------------------------------------------------------------------------------------|----------------------------------------------------------------------------------------------------|---------------------------------------|--------------|-------------------|--------|
| Home Update Review (Required) Download GT 2 Students                                                                                                    |                                                                                                    |                                       |              |                   |        |
| **Click the Review tab to submit this contract for the next required approval. **<br>Contract preview and edit                                                                                                    |                                                                                                    |                                       |              |                   |        |
| Last Review: student review byon 03/30/2021 01:59 PM;                                                                                                    |                                                                                                    |                                       |              |                   |        |
| Department or Curriculum Name: History, 315900<br>Course #: HIST.496.NE Credit Hours: 3.0                                                                                                    |                                                                                                    |                                       |              |                   |        |
| APPLICANT INFORMATION:<br>Student Applicant's Name:<br>E-mail:<br>Date of Application: 03/30/2021 01:44 PM<br>Class: UGRD SR<br>Current GPA: CUMULATIVE GPA: 3.89                                                                                                    | PID:<br>Phone#:<br>Credit Hours Sought 3.0<br>Semester Requested: Spring 2021 (dev)                                   |                                       |              |                   |        |
| INFORMATION ABOUT INSTRUCTOR OF RECORD:<br>Name: Marcus Bull<br>Instructor's Independent Study Section #: (can be obtained from the department registrar)<br>For this course the faculty member has <b>no more than</b> two students per semester or summer session. | E-mail: mgbull@email.unc.edu                                                                                          |                                       |              |                   |        |
| COURSE REQUIREMENTS. This is considered a contract between the instructor (advisor/sponsor) and th<br>instructor and student. Students are expected to devote at least three hours of independent work per wee                                                       | e student. Deviations from this contract should be upd<br>kk for each unit of credit (e.g., 9 hours per week if 3 cre | dated and documented t<br>dit hours). | to the exten | t possible by the |        |
| A syllabus containing ALL these required elements has been included in the application.                                                                                                    |                                                                                                    |                                       |              |                   |        |
| APPROVAL HISTORY  • student review by on 03/30/2021 01:59 PM;                                                                                                    |                                                                                                    |                                       |              |                   |        |
| Note: Departments/Curricula must maintain copies of this contract for a minimum of four years.                                                                                                    |                                                                                                    |                                       |              |                   |        |

| Online Learning Contract Manager                                                                                                    |                                            |           |       |              |        |  |  |  |  |
|----------------------------------------------------------------------------------------------------|--------------------------------------------|-----------|-------|--------------|--------|--|--|--|--|
|                                                                                                    | Logged in as                               | Resume as | Help+ | Help Request | Logout |  |  |  |  |
|                                                                                                    |                                            |           |       |              |        |  |  |  |  |
| Section to be completed by Student and Faculty                                                                                                    |                                            |           |       |              |        |  |  |  |  |
| **Please consult the UNC course catalog ( http://catalog.unc.edu/courses ) for more information about course numbers. For additional questions, please consult the DUS for this unit. |                                            |           |       |              |        |  |  |  |  |
| Faculty Name:                                                                                                    | Bull, Marcus                               |           |       |              |        |  |  |  |  |
| Faculty E-mail:                                                                                                    | mgbull@email.unc.edu                       |           |       |              |        |  |  |  |  |
| Instructor's Independent Study Section :                                                                                                    |                                            |           |       |              |        |  |  |  |  |
| Course:                                                                                                    | [HIST.496 INDEPENDENT RESEARCH IN HIST ]** | 3         |       |              |        |  |  |  |  |
| Credit Hours Sought:                                                                                                    | 3.0 ** 🔶                                   |           |       |              |        |  |  |  |  |
| Course Title:                                                                                                    | INDEPENDENT RESEARCH IN HIST               |           |       |              |        |  |  |  |  |
| Home                                                                                                    | Save and Continue                          |           |       |              |        |  |  |  |  |

4. The GT 2 Students tab is of particular note for instructors (and later coordinators); this tab enables an instructor to indicate whether they will be supervising more than two students, and provides a variety of rationales.

| Online Learning Contract Manager                                                                                                    | Logged in as                           | Resume as           | Help+ H | lelp Request | gout  |
|----------------------------------------------------------------------------------------------------|----------------------------------------|---------------------|---------|--------------|-------|
| Home Update Review (Required) Download GT 2 Students                                                                                                    |                                        |                     |         |              |       |
| Greater than two students exception                                                                                                    |                                        |                     |         |              |       |
| If the faculty member has more than two students per semester or summer session, please indicate the reason below :      No Exception - only 1 or 2 students enrolled.                                                                                                    |                                        |                     | 7       |              |       |
|                                                                                                    |                                        |                     |         |              |       |
|                                                                                                    |                                        |                     |         |              |       |
| Online Learning Contract Manager                                                                                                    | Logged in as                           | Resume as           | Help    | Help Request | Logou |
| Home Update Review (Required) Download GT 2 Students                                                                                                    |                                        |                     |         |              |       |
| Greater than two students exception                                                                                                    |                                        |                     |         |              |       |
| If the faculty member has more than two students per semester or summer session, please indicate the reason below :                                                                                                    |                                        |                     |         |              |       |
| No Exception - only 1 or 2 students enrolled.                                                                                                    |                                        |                     | ~       |              |       |
| No Exception - only 1 or 2 students enrolled                                                                                                    |                                        |                     |         |              |       |
| No Exception - only 1 or 2 students enrolled.<br>Faculty research laboratories, research programs, or established research groups in units in which students are part of a resear                                                                                                    | rch team.                              |                     |         |              |       |
| No Exception - only 1 or 2 students enrolled.<br>Faculty research laboratories, research programs, or established research groups in units in which students are part of a resear<br>Directed readings courses, offered in addition to the faculty member's standard course assignment, for a small number of under                                                                                                    | rch team.<br>rgraduate students pursui | ng the same reading | list    |              |       |
| No Exception - only 1 or 2 students enrolled.<br>Faculty research laboratories, research programs, or established research groups in units in which students are part of a resear<br>Directed readings courses, offered in addition to the faculty member's standard course assignment, for a small number of under<br>Situations in which mentored research is occurring outside the department or curriculum for more than two students.                                                                | rch team.<br>rgraduate students pursui | ng the same reading | list.   |              |       |
| No Exception - only 1 or 2 students enrolled.<br>Faculty research laboratories, research programs, or established research groups in units in which students are part of a resear<br>Directed readings courses, offered in addition to the faculty member's standard course assignment, for a small number of under<br>Situations in which mentored research is occurring outside the department or curriculum for more than two students.<br>Internships and practica required by a professional school. | rch team.<br>rgraduate students pursui | ng the same reading | list.   |              |       |

5. Once an instructor has made any edits and completed their review, they will need to approve the contract. To do so, they should select the Review (Required) tab. A series of options is then available; the last two checkboxes produce a text box for comments. Important notes for faculty are included in blue at the bottom of this page, below the Submit button.

| Online Learning Contract Manager                                                                                                    |                                                                        |                                                        |                        |               |        |
|----------------------------------------------------------------------------------------------------|------------------------------------------------------------------------|--------------------------------------------------------|------------------------|---------------|--------|
|                                                                                                    | Logged in as                                                           | Resume as                                              | Help +                 | Help Request  | Logout |
| Home Update Review (Required) Download GT 2 Students                                                                                                    |                                                                        |                                                        |                        |               |        |
|                                                                                                    |                                                                        |                                                        |                        |               |        |
| INSTRUCTOR OF RECORD RESPONSIBILITIES:                                                                                                    |                                                                        |                                                        |                        |               |        |
| (Instructor) I have read the requirements expected of the instructor, agree to undertake these responsibilities, and will abide b                                                                                                    | y the Honor Code's responsi                                            | bilities of faculty.                                   |                        |               |        |
| O (Instructor) I request additional information (please elaborate in the note field).                                                                                                    |                                                                        |                                                        |                        |               |        |
| (Instructor) I do not give approval (please elaborate in the note field).                                                                                                    |                                                                        |                                                        |                        |               |        |
| Submit                                                                                                    |                                                                        |                                                        |                        |               |        |
| Please note the following:<br>• After you submit this review, a confirmation message will be sent to you.<br>• If the contract is approved, an automated notification will be sent to the independent Study Coordinator or other authorized ap<br>• If more information is requested from the student, or if the contract is NOT approved, a message including the review decision<br>• If you approve the contract, a notification will be sent to both you and the student at the point when the final approval decision | prover.<br>) and text of the review comm<br>is made by the Independent | ent will be sent to the stu<br>Study Coordinator or ot | udent.<br>her authoriz | ted approver. |        |

6. If an instructor does not approve the contract, either because they need additional information or for other reasons, they should select the relevant bubble and enter their rationale in the appropriate text box and then hit the blue Submit button.

| Inline Learning Contract Manager                                                                                                    | Logged in as                                                                                              | Resume as                                                  | Help + Help Request               | Logo |
|----------------------------------------------------------------------------------------------------|----------------------------------------------------------------------------------------------------|------------------------------------------------------------|-----------------------------------|------|
| Home Update Review (Reguired) Download GT 2 Students                                                                                                    |                                                                                                    |                                                            |                                   |      |
| Learning contract review Last Review: student review by                                                                                                    |                                                                                                    |                                                            |                                   |      |
| (Instructor) I have read the requirements expected of the instructor, agree to undertake these responsibilities, and                                                                                                    | will abide by the Honor Code's respons                                                                    | sibilities of faculty.                                     |                                   |      |
| <ul> <li>(instructor) I request additional information (please elaborate in the note field).</li> </ul>                                                                                                    |                                                                                                    |                                                            |                                   |      |
| O (Instructor) I do not give approval (please elaborate in the note field).                                                                                                    |                                                                                                    |                                                            |                                   |      |
| Review Comment                                                                                                    |                                                                                                    |                                                            |                                   |      |
| Submit                                                                                                    |                                                                                                    |                                                            |                                   |      |
| Please note the following:<br>• Aller you submit this reviews, a confirmation message will be sent to you.<br>• If the contract is approved, an automated notification will be sent to the independent Study Coordinator or other as<br>• If more information is requested from the student, or if the contract is NOT approved, a message including the revi<br>• If you approve the contract, a notification will be sent to both you and the student at the point when the final approx<br>• If you approve the contract, a notification will be sent to both you and the student at the point when the final approx | uthorized approver.<br>Iew decision and fext of the review comm<br>rul decision is made by the Independen | nent will be sent to the stu<br>I Study Coordinator or oth | dent.<br>Ier authorized approver. |      |

7. This will return the contract to the student and return the instructor to the system landing page, where they will see that the contract status and next action have been updated. They will also see a note in orange called Requested Change(s) that contains the rationale entered in the textbox.

| Online Learning Contract Manager      |                            |                     |                     |               |             | Logge       | ed in as             | Resume as        | Help≁                                  | Help Request           | Logout |
|---------------------------------------|----------------------------|---------------------|---------------------|---------------|-------------|-------------|----------------------|------------------|----------------------------------------|------------------------|--------|
|                                       |                            |                     |                     |               |             |             |                      | _                |                                        |                        |        |
| Filter                                | Instructor rev             | view is complete.   |                     |               |             |             |                      |                  |                                        |                        |        |
| Term:<br>Spring 2021 (dev) ( Open ) v | Welcome                    | to the Online Le    | arning Contrac      | t Manager.    |             |             |                      |                  |                                        |                        |        |
|                                       | <ul> <li>Spring</li> </ul> | 2021 (dev) is open  | for new contracts t | through 5/1/2 | 021. Unit-d | lefined dea | dlines may also a    | pply.            |                                        |                        |        |
|                                       | Action                     | Student             | Major               | Subject       | Cat.No.     | Section     | Course               | Instructor       | Status                                 | Next<br>Action         | >      |
|                                       | + View                     |                     | BAMNGT<br>Sociology | AMST          | 493         | 9           | INTERNSHIP<br>(3.0h) | Gates,<br>Samuel | instructor review:<br>approval pending | : student<br>() review | :      |
| C                                     | Requested                  | change(s): Syllabus | s missing dates for | r assignment  | 5.          |             |                      |                  |                                        |                        |        |

8. If an instructor approves the contract (first bubble) and clicks Submit they will return to the system landing page where they will see that the status and next action for the contract they have just reviewed are updated. An instructor approval will then generate an email prompt to all users are the coordinator step in OLCM workflow. No further action is required of the instructor of record at this point.

| Online Learning Contract Manager                                         | Contracts       | Scheduled           |                              |                           |                   |               |                                                    |                                 |                                             |                                                                     |        |
|--------------------------------------------------------------------------|-----------------|---------------------|------------------------------|---------------------------|-------------------|---------------|----------------------------------------------------|---------------------------------|---------------------------------------------|---------------------------------------------------------------------|--------|
|                                                                          |                 |                     |                              |                           |                   | Log           | gged in as                                         | Resume as                       | Help≁                                       | Help Request                                                        | Logout |
| Filter Export Term: Spring 2021 (dev) ( Open ) ~                         | Welcor          | ne to the Online Le | earning Contra               | act Manag<br>s through 5/ | er.<br>1/2021. Ur | it-defined c  | deadlines may also a                               | oply.                           |                                             |                                                                     |        |
| Unit:<br>History  Course:<br>All Courses  Next Action:<br>All Actions  V | Action<br>+ Vie | Student             | Major<br>BAMNGT<br>Sociology | Subject<br>HIST           | Cat.No.<br>496    | Section<br>22 | Course<br>INDEPENDENT<br>RESEARCH IN HIS<br>(3.0h) | Instructor<br>Bull,<br>T Marcus | Status<br>instructor<br>review:<br>approved | <ul> <li>Next Action</li> <li>coordinato</li> <li>review</li> </ul> | on     |
| PID Search:       Student PID       Q       View as PI?                  |                 |                     |                              |                           |                   |               |                                                    |                                 |                                             |                                                                     |        |